**QUICK USER GUIDE** 

# UNIVERSAL ANDROID GPS

**DATE.** 2023.02

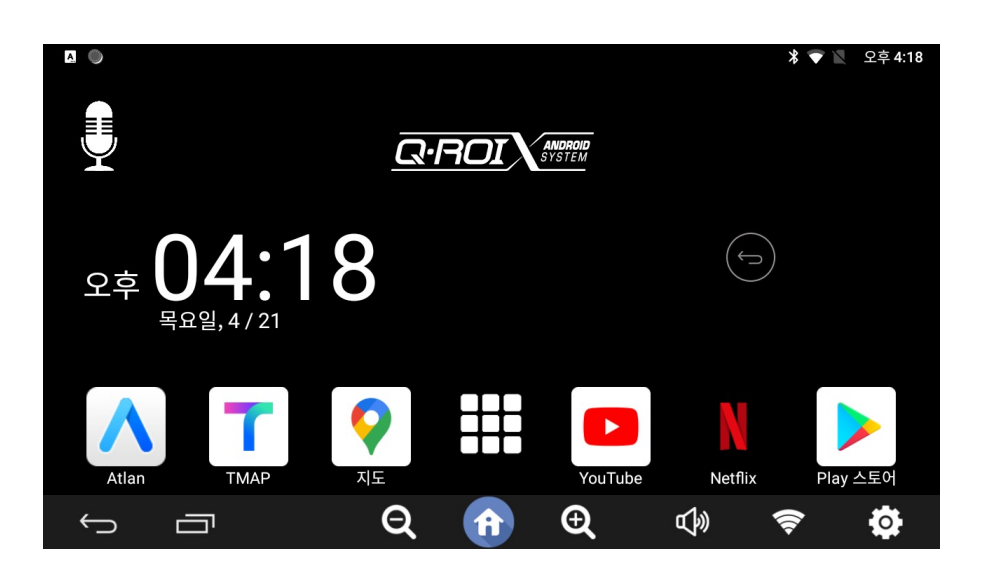

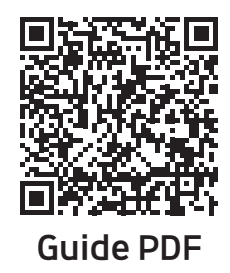

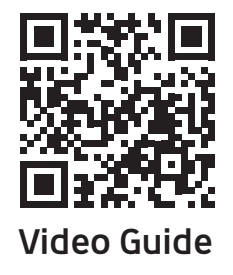

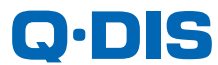

## Please check it out!

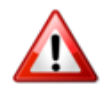

Do not operate while driving or keep an eye on the screen.
Make sure to stop in a safe place and use it with the side brakes pulled. It causes traffic accidents.

- Running the system for a long time during engine shutdown can cause the vehicle battery to drain.
- Removing, remodeling, dismantling, or damaging a product in a place other than the product designation point may result in vehicle defects, which may prevent the vehicle and the product from being A/S.
- Only use genuine accessories. If you randomly connect products other than the genuine accessories we provide, the product may be damaged, and if there is a problem with the product, you cannot receive free repair.
- Any application (program) installed at arbitrarily, other than those installed on this product, may not be applicable to the product depending on the program or may cause system overload, and warranty service is not applicable.
- ※ Please be aware of the above confirmation. The manufacturer is not responsible for accidents caused by failure to comply with the above confirmation.

## Q·ROI X

## **1** PRODUCT SPECIFICATIONS AND CHARACTERISTICS

| CATEGORY              |                  | SPECIFICATION                                                                            |
|-----------------------|------------------|------------------------------------------------------------------------------------------|
| OS Version            |                  | 10                                                                                       |
| СРИ                   |                  | ARM Cortex-A72 + Cortex-A53@2.0GHz (HEXA CORE)                                           |
| GPU                   |                  | ARM Mali-T860 (QUAD CORE)                                                                |
| Memory                | RAM              | 4GB LPDDR4                                                                               |
|                       | Internal Storage | 32GB eMMC                                                                                |
|                       | External Storage | microSD slot (MAX 128GB)                                                                 |
| Network               | Wi-Fi            | 802.11 a/b/g/n/ac (2.4 GHz / 5GHz)                                                       |
|                       | Bluetooth        | 4.2 (Internally on board with Antenna)                                                   |
|                       | GPS              | GPS + GLONASS                                                                            |
|                       | Modem            | <b>[Option]</b> LTE + UMTS + GSM<br>(Connect type : External USB Dongle type)            |
| Video                 | Out              | LVDS 5CH x 1 / HDMI x 1                                                                  |
|                       | In               | None                                                                                     |
| Audio                 | Out              | AUX + SPK + BT AUX + FM TX                                                               |
|                       | In               | MIC                                                                                      |
| USB Port              |                  | HOST x 3 (Internal 2.0 Port x 1 + 3.0 Port x 1 /<br>Extension Cable Port x 1)<br>OTG x 1 |
| Touch Input           |                  | Resistive / Capacitive / UART                                                            |
| Dimension             |                  | 160mmx99mmx28mm                                                                          |
| Power                 |                  | DC 9V ~ 18V                                                                              |
| Operation Temperature |                  | -10°C ~ 70°C                                                                             |
| Storage Temperature   |                  | -20°C ~ 80°C                                                                             |

## Q·ROI X

### 2 Main screen

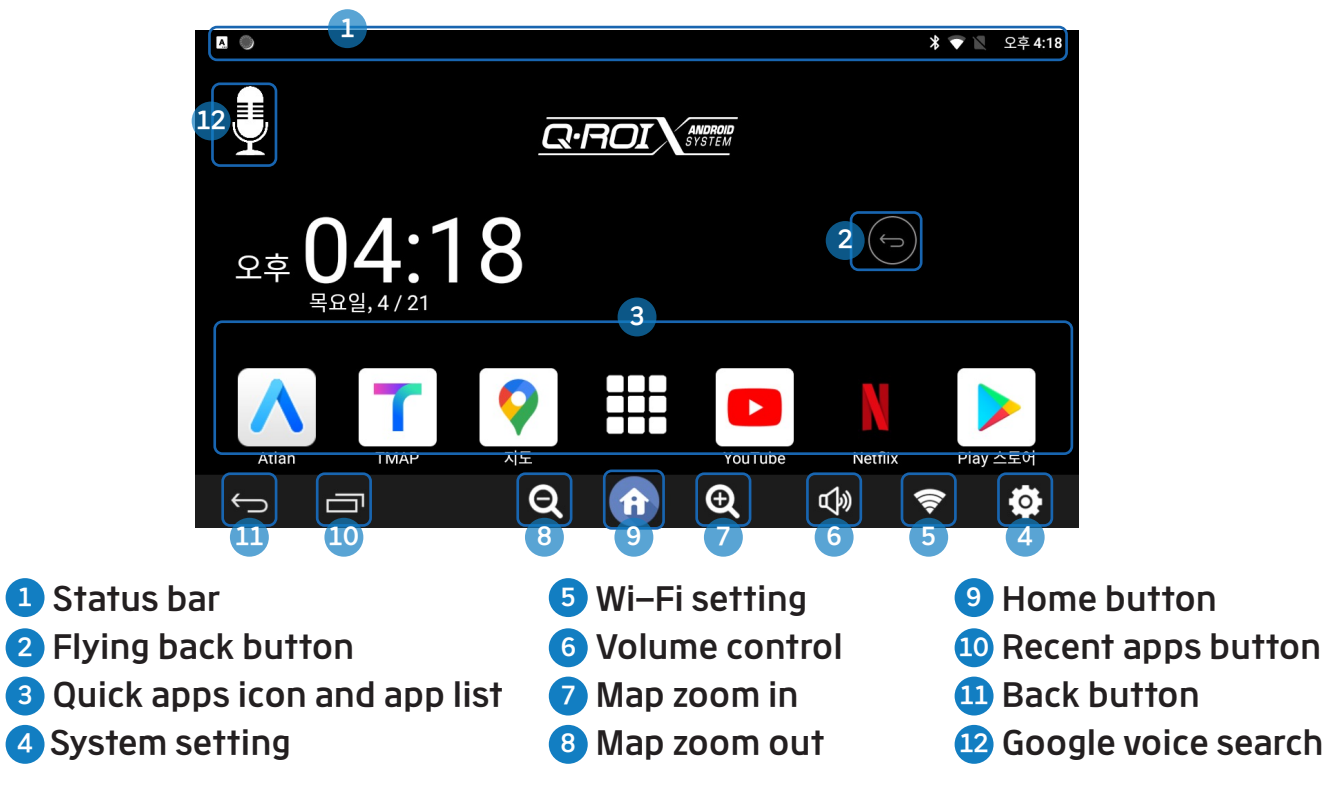

## 3 Split screen I

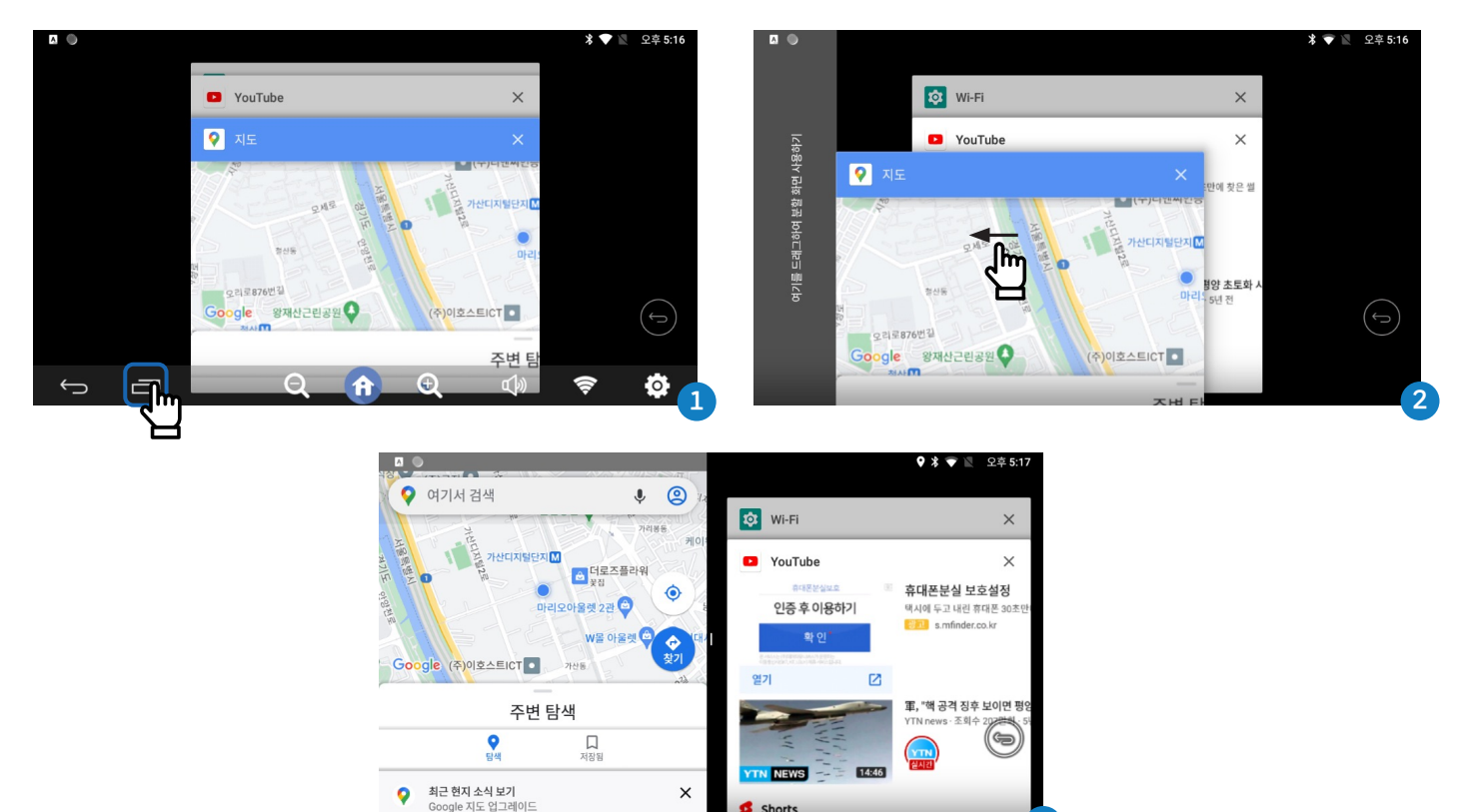

- 1 Press recent app button to select the apps for split screen
- 2 Drag selected app screen to the left side
- 3 And select another app screen on the right side

## 4 Split screen II

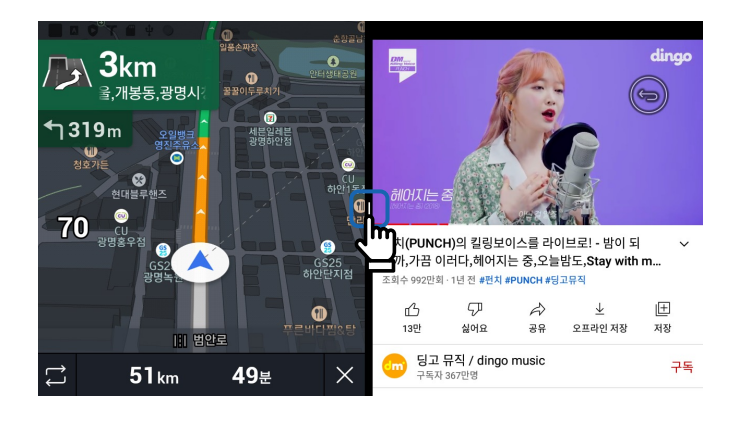

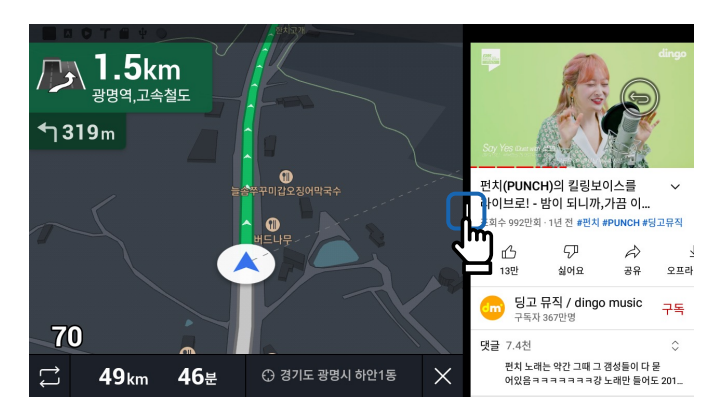

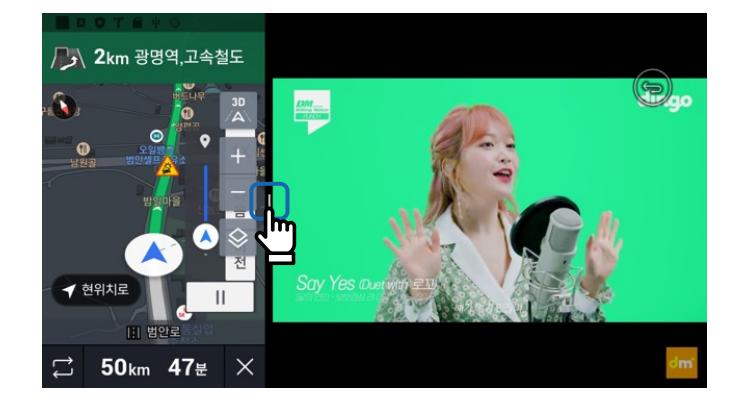

 $\circ$  Drag center division bar button to change the split screen display ratio

## 5 Quick app setting

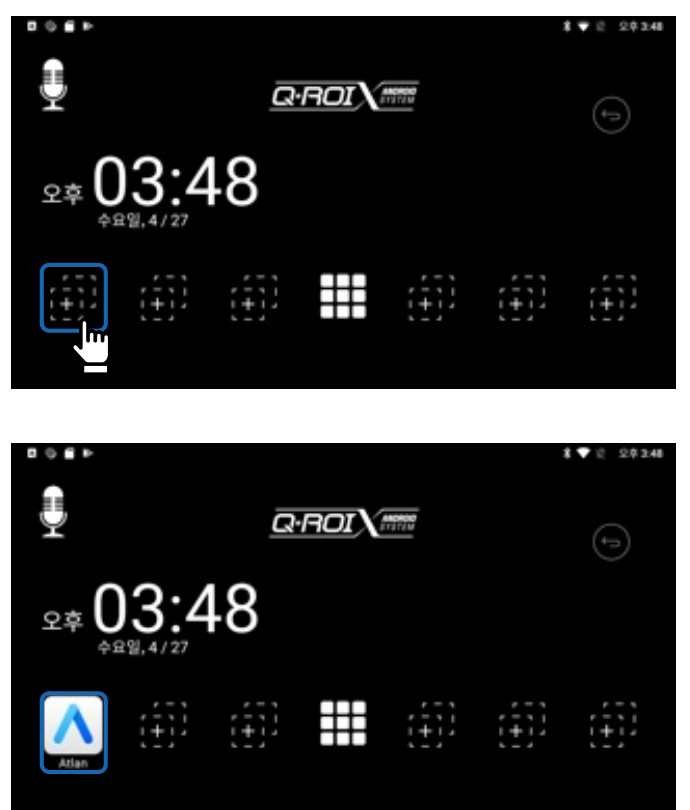

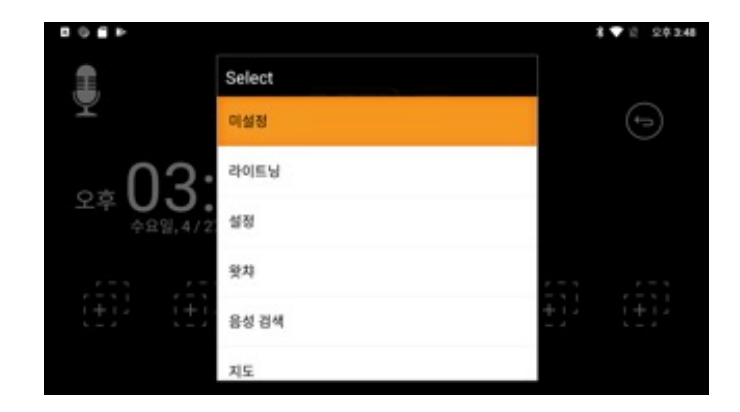

- Press and hold the user icon on the main screen (6 registrations are possible)
- **2.** Select the app you want to register from the list of installed apps
- 3. Change icon when registered normally

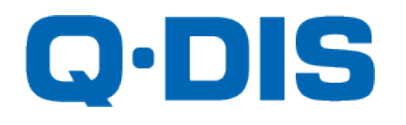

#### RM #404 4TH FLOOR, B DONG, WOORIMLIONSVALLY, 371–28, GASAN DONG, GEUMCHEON GU, SEOUL, KOREA Postal code : 08507 TEL : 02–868–3627~9 | FAX : 02–2026–5987